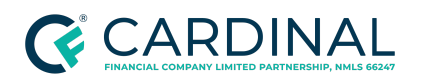

Obtaining Prior Approval on VA Loans Revised 8.31.22

# Obtaining Prior Approval on VA Loans

Procedure

# **Document Information**

| Scope                | <b>Underwriting</b><br>Underwriter (VA Credit Certified)                                                                                                    |
|----------------------|----------------------------------------------------------------------------------------------------|
| Governing<br>Policy  | <u>Chapter 13 of the Lending Guide</u><br><u>Department of Veteran's Affairs Lender's Handbook</u>                                                                                                    |
| Tools and<br>Systems | Octane<br><u>Quick Reference Instructions for Prior Approval Loan Processing for Lenders</u><br><u>VA Loan Guaranty Website</u><br><u>WebLGY</u> (accessed via the Veterans Information Portal, to submit all requested<br>documents) |

# **Overview**

Cardinal Financial, although an approved automatic lender, will be required to submit the below loan types to the Department of Veterans Affairs (VA) for prior approval underwriting. This procedure must be initiated and completed prior to loan closing when one of the following loan parameters is applicable.

# Identifying Loans that Require Prior Approval

Once identified as a transaction requiring prior approval underwriting, the VA Credit Underwriter will be responsible for submitting the loan for prior approval for the following loan types and obtaining the underwriting decision from the Department of Veterans Affairs, as outlined within Chapter 5 of the VA Handbook.

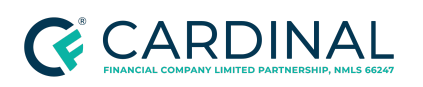

Obtaining Prior Approval on VA Loans Revised 8.31.22

## Joint Loans (Veteran/Veteran or Veteran/non-Veteran)

Loans involving "Joint loans" must be submitted to VA for prior approval underwriting. "Joint loan" generally refers to a loan for which a veteran and another person(s) are liable, and the veteran and the other obligor(s) own the security.

The following are considered Joint Loans:

- Vet/Non-Vet Joint Loans
  - A loan involving one veteran and one or more non-veteran (not spouse) or a veteran and one or more veterans (other than the spouse) who will not be using their entitlement.
  - Veteran using entitlement must occupy.
  - Non-veteran not required to occupy.
  - Veteran's income must be sufficient to cover their portion of the loan.
  - VA will only guarantee the veteran's portion of the loan.

**Note:** A loan where a veteran and fiancé who intend to marry prior to loan closing and take title as veteran and spouse will be treated as a loan to a veteran and spouse (conditioned upon their marriage), and not a joint loan. Loans for two or more unmarried Veterans who are each using the home loan entitlement do not require prior approval.

### **Properties Vested in Leasehold Estates**

Loans involving properties with leasehold ownership identified in preliminary title report, appraisal, or the Notice of Value must be submitted to VA for prior approval of the property type and legal vesting.

VA's legal staff will review the leasehold documents and the RLC will notify the requester of the results of the review. Copies of the following documents must be sent to the RLC in order for the leasehold to be reviewed for acceptability:

- Lease identifying the property to be leased, the lessor, the lease term, and the rent,
- All preceding assignments that may have occurred prior to the current assignment,

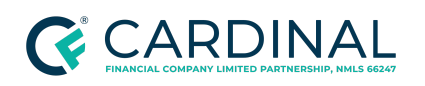

- Sales contract, and
- In cases of age or income restricted leasehold communities, the Veteran-lessee consent statement

### Loans to Veterans in Receipt of VA Non Service-Connected Pension

Loans involving veterans receiving non service connected pension identified in the Certificate of Eligibility must be submitted to VA for prior approval underwriting. Service connected disabilities are defined as injuries or illnesses that are incurred in or aggravated by active military service. Disability benefits available for other disabling conditions, even if they are not related to military service, are called Non-service Connected Pension (NSC Pension).

- NSC Pension is based on financial need.
- VA needs to ensure that the income being reported to the lender on their loan application is the same as the income reported to VA.
- False income reporting could lead to the termination of the benefit, as well as the creation of an overpayment that the veteran would be required to repay. This could also affect the veteran's ability to repay the mortgage.

An alert will be present on the borrower's Certificate of Eligibility as well as the Verification of VA Benefits (VA 26-8937).

**Funding Fee** -Veteran is not exempt from funding fee due to receipt of non-service-connected pension. LOAN APPLICATION WILL REQUIRE PRIOR APPROVAL PROCESSING BY VA.

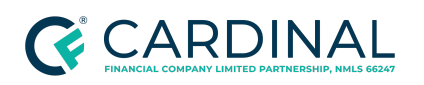

Obtaining Prior Approval on VA Loans Revised 8.31.22

| FOR VA USE C                                                                                                    | JNLY (Complete in ink)                                                                                                  |  |  |
|----------------------------------------------------------------------------------------------------|----------------------------------------------------------------------------------------------------|--|--|
| The above named veteran does not have a VA benefit-related indebte                                                                                                    | edness                                                                                                    |  |  |
| The veteran has the following VA benefit-related indebtedness                                                                                                    |                                                                                                    |  |  |
| VA BENEFIT-RELATE                                                                                                    | D INDEBTEDNESS (If any)                                                                                                 |  |  |
| TYPE OF DEBT(S)                                                                                                    | AMOUNT OF DEBT(S)                                                                                                    |  |  |
|                                                                                                    |                                                                                                    |  |  |
|                                                                                                    |                                                                                                    |  |  |
| TERM OF REPAYMENT PLAN (If any)                                                                                                    |                                                                                                    |  |  |
| Veteran <u>is</u> exempt from funding fee due to receipt of service-conne<br>the funding fee receipt must be remitted to VA with VA Form 26-182                                                                                                    | cted disability compensation of \$ monthly. (Unless checked, 20, <i>Report and Certification of Loan Disbursement</i> ) |  |  |
| Veteran is exempt from funding fee due to entitlement to VA compe                                                                                                    | Veteran is exempt from funding fee due to entitlement to VA compensation benefits upon discharge from service.          |  |  |
| Veteran <u>is not</u> exempt from funding fee due to receipt of non service-connected-connected pension of monthly. LOAN APPLICATION WILL REQUIRE PRIOR APPROVAL PROCESSING BY VA.                                                                                                    |                                                                                                    |  |  |
| Veteran has been rated incompetent by VA. LOAN APPLICATION WILL REQUIRE PRIOR APPROVAL PROCESSING BY VA.                                                                                                    |                                                                                                    |  |  |
| Insufficient information. VA cannot identify the veteran with the information given. Please furnish more complete information, or a copy of a DD Form 214 or discharge papers. If on active duty, furnish a statement of service written on official government letterhead, signed by the adjutant, personnel officer, or commanding officer. The statement should include name, birth date, service number, entry date and time lost.                                                                                                    |                                                                                                    |  |  |
| SIGNATURE OF AUTHORIZED AGENT (Sign in ink)                                                                                                    | DATE SIGNED                                                                                                    |  |  |
| <b>RESPONDENT BURDEN:</b> We need this information to determine, establish, or verify your eligibility for VA Loan Guaranty Benefits and to determine if you are exempt from paying the VA Funding Fee. Title 38, United States Code, allows us to ask for this information. We estimate that you will need an average of 5 minutes to review the instructions, find the information, and complete this form. VA cannot conduct or sponsor a collection of information unless a valid OMB control number is displayed. You are not required to respond to a collection of information if this number is not displayed. Valid OMB control numbers can be located on the OMB Internet Page at <a href="https://www.reginfo.gov/public/do/PRAMain">www.reginfo.gov/public/do/PRAMain</a> . If desired, you can call 1-800-827-1000 to get information on where to send comments or suggestions about this form. |                                                                                                    |  |  |

Please see <u>Chapter 13 of the Lending Guide</u> for additional details.

## **IRRRLs Made to Refinance Delinquent VA Loans**

IRRRL loans involving a VA loan being refinanced as an Interest Rate Reduction Refinance and where the mortgage account is 30 days or more past due must be submitted to VA for prior approval underwriting.

### **Manufactured Homes**

Any manufactured home that is not permanently affixed to the lot and not considered to be real estate under state law requires prior approval. Lenders considering a loan involving a manufactured home that is not permanently affixed should contact 1-877-827-3702 and follow the instructions provided at that time.

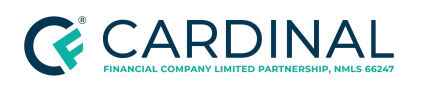

**Exception**: Loans involving a manufactured home that is permanently affixed to the lot and considered real estate under state law.

# Unsecured Loans or Loans Secured by Less than a First Lien

Loans involving a refinance in which the only existing liability or liabilities are not first lien mortgage liabilities must be submitted to VA for prior approval underwriting. These loans, while allowed by the VA, require prior approval by the VA. Cardinal Financial only allows a loan up to the amount that is currently in the borrower's escrow account. In addition to VA prior approval, these files will require review and approval by Cardinal's Credit Committee.

## **Supplemental Loans**

Prior approval is required on loans involving a refinance with a supplemental loan request for the alteration, improvement or repair of a residential property.

## Unique Situations Required Regional Loan Center Review

VA Credit Underwriters may also elect to discuss a loan issue with the Regional Loan Center (RLC) of a type not on the above list when the lender's own underwriting staff cannot resolve issues or circumstances. However, the underwriter must first attempt to contact the VA RLC of the jurisdiction where the property is located to discuss the circumstances with a Loan Specialist.

If the discussion results in a decision where the VA is required to perform further analysis, the credit underwriter will follow the steps described within this procedure to submit the loan for review.

The submission for this scenario must include:

- The uploaded file that states the reason(s) for the prior approval submission and explains any unique circumstance.
- A cover letter that includes the submitting underwriter's name, phone number, e-mail address and his or her manager's name, phone number, and e-mail address.

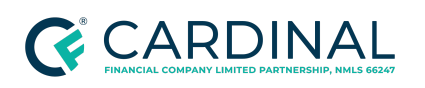

# **Getting Started**

The underwriter must perform the following steps prior to submitting a loan package for prior approval:

- Confirm Notice of Value (NOV) Issued Status
- Confirm VA Form 26-0592, Counseling Checklist for Military Homebuyers is complete
- Confirm Underwriting Disposition Status, Underwriting Risk Assessment
- Describe Reason for Prior Approval

In order to begin preparing a loan for Prior Approval Processing, the loan must have had the Notice of Value Issued (NOV).

- 1. Log into the <u>VA Loan Guaranty Website</u>.
- 2. Select **webLGY** from the Menu.
- Locate subject transaction LIN/ Agency Case ID in Octane by navigating to Terms screen > Government Loan tab > Agency Case ID.

| Terms                        |                                                |                |   |  |  |
|------------------------------|------------------------------------------------|----------------|---|--|--|
| Terms Locks Lend             | Terms Locks Lender Concessions Government Loan |                |   |  |  |
| VA Lending                   |                                                |                |   |  |  |
|                              | Agency Case ID                                 |                |   |  |  |
| Agency Case ID Assigned Date |                                                | 6/27/2018 🛗    |   |  |  |
| VA Eligibility Reuse         |                                                | Not Applicable | • |  |  |
|                              |                                                |                |   |  |  |

4. Copy and Paste the LIN into the search field on webLGY and click **Submit**.

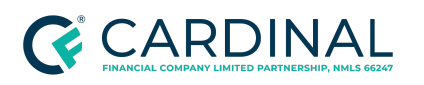

Obtaining Prior Approval on VA Loans Revised 8.31.22

| LIN Inquiry | LIN*   |
|-------------|--------|
|             | Submit |

5. The NOV status will be in the top right corner.

| HOME LOAN * ELIGIBILITY * CONTACT RLC     |                                   |                         |                                                |                    |
|-------------------------------------------|-----------------------------------|-------------------------|------------------------------------------------|--------------------|
| LAPP APPRAISAL (07/10/2018)<br>NOV Issued | LIN:<br>RLC: 317 - ST. PETERSBURG | Loan Statu<br>Appraisal | us: Pending Review<br>Type: LAPP - Origination | Status: NOV Issued |
| LOAN INFORMATION                          | Loan Status & History             |                         |                                                | Audit: No          |
|                                           | Veteran/Obligor Informat          | ion                     | Property Information                           |                    |
| LOAN PROCESSING<br>Status & History       | Obligor Name                      | None                    | Property Documents                             | Appraisal Report   |
| Notes                                     | Date of Birth                     |                         |                                                |                    |
| Summary                                   | SSN                               |                         | Property Address                               |                    |
| Change Lender                             | Entitlement Code                  | 04 Vietnam              |                                                |                    |
| Correspondence                            | Entitlement Charged               | \$0                     | Building Type                                  | Single Family      |
| CERTIFICATES                              | Restoration Code                  | No Restoration          |                                                |                    |

6. Once the loan is in the NOV-Issued Status, the Prior Approval loan package may be submitted for VA prior approval review.

# Confirming VA 26-0592is Complete

Ensure that the Counseling Checklist for Military Home Buyers (VA 26-0592) is complete by confirming the following:

- 1. The active duty members receive counseling using VA Form 26-0592.
- 2. The Counseling Checklist for Military Homebuyers is signed and dated.

# Confirming Risk Assessment Type and Underwriting Method

In order to begin preparing a loan for Prior Approval Processing, the loan Risk Assessment Type and Underwriting Method must be set. When the underwriter has completed their initial underwrite as required by the Department of Veterans Affairs, the following steps are required to prepare the loan for submission in accordance with the Prior Approval procedure.

1. Navigate to the **Underwriting** Screen.

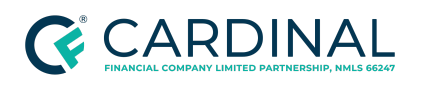

- 2. Select Risk Assessment Type Manual Underwriting.
- 3. Select Underwriting Method External VA.

| Underwriting |                                     |                   |                                    |  |
|--------------|-------------------------------------|-------------------|------------------------------------|--|
| Ove          | verview Property Review Snapshots   |                   |                                    |  |
| Dis          | Disposition                         |                   |                                    |  |
|              |                                     | Underwriter       | Kirsten Alexander (Underwriter IV) |  |
|              | Risk As                             | sessment Type   ? | Manual Underwriting                |  |
|              | Underwrite Method 👔 External - VA 🔽 |                   |                                    |  |
|              |                                     | Disposition       | Decision Pending                   |  |
|              |                                     |                   |                                    |  |

# **Confirming Reason for Prior Approval**

Describe the Reason for Prior Approval by following the below steps.

- 1. Navigate to the **Underwriting** screen.
- Describe the reason for prior approval submission and any other compensating factors or important notes within Underwriter Comments (Form 1008, HUD 92900-LT, VA Loan Summary and VA Loan Analysis). Include any parties that are listed on the title as owners, if relevant to submission (eg changing obligors on an Interest Rate Reduction Loan)

Underwriter Comments (Form 1008, HUD 92900-LT, VA Loan Summary and VA Loan Analysis)

This prior approval submission is a result of a fiduciary relationship identified within the Certificate of Eligibility.

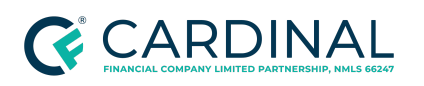

# Entering the Loan in webLGY

Once the requirements to submit the loan have been validated, the below steps must be followed to submit the loan to the VA website.

- 1. Log in <u>WebLGY</u> (accessed via the Veterans Information Portal, to submit all requested documents).
- 2. Navigate to the Enter New Loan option from the Loan drop down menu.
- 3. Select Enter New Loan.

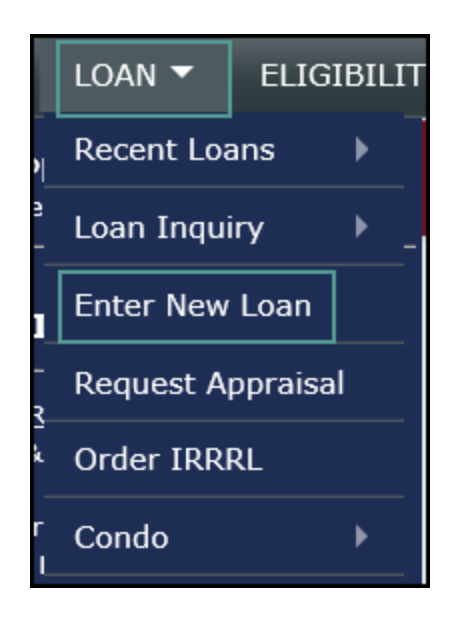

- 4. Select **Prior Approval** for the Loan Procedure.
- 5. Enter the VA loan identification number (LIN) and select Submit.

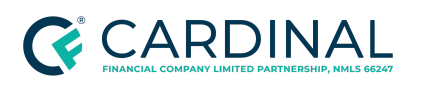

Obtaining Prior Approval on VA Loans Revised 8.31.22

|                | New Loan Entry |  |
|----------------|----------------|--|
| Loan Procedure | PRIOR-APPROVAL |  |
| LIN (Required) |                |  |
| Submit         |                |  |

- 6. Enter the Veteran's Social Security Number.
- 7. Click on Add New Veteran.

| Veteran Information |                                                                   |  |  |
|---------------------|-------------------------------------------------------------------|--|--|
| Property Address    |                                                                   |  |  |
|                     | Social Security Number *     Add New Veteran       Service Number |  |  |

8. If there is a match in the WebLGY database, the Veteran Attributes will be returned.

**Note:** Please review the Veteran's Social Security Number for accuracy. If the Social Security Number does not match a Veteran record in the WebLGY database or an approved Certificate of Eligibility (COE) has not been created, the Veteran attributes will return blank. The VA will not review a prior approval package without a valid COE issued for the Veteran.

9. Enter Ethnicity.

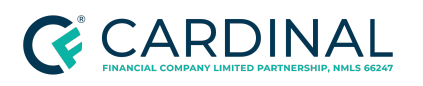

Obtaining Prior Approval on VA Loans Revised 8.31.22

|                          | Veteran Remove Veteran                                                                                                    |
|--------------------------|----------------------------------------------------------------------------------------------------|
| Social Security Number * | Show / Hide Validate Veteran                                                                                                    |
| Name                     |                                                                                                    |
| Service Number           |                                                                                                    |
| Gender *                 | Male V                                                                                                    |
| Date of Birth *          |                                                                                                    |
| Email Address            |                                                                                                    |
| Ethnicity *              | ✓                                                                                                    |
| Race *                   | <ul> <li>White</li> <li>✓ Black or African American</li> <li>American Indian or Alaskan Native</li> <li>Asian</li> <li>Native Hawaiian or Pacific Islander</li> <li>Hispanic</li> <li>Other</li> <li>Unknown</li> </ul> |

a. Enter whether the Veteran is Funding Fee Exempt or Note Exempt from the Certificate of Eligibility.

| VA              | Departm | ent of Veterans Affairs | CERTIFICATE OF ELIGIBILITY               |
|-----------------|---------|-------------------------|------------------------------------------|
| REFERENCE       | NUMBER  |                         | FOR LOAN GUARANTY BENEFITS               |
| NAME OF VETERAN |         |                         | SERVICE NUMBER<br>SOCIAL SECURITY NUMBER |
| ENTITLEMENT COD | E 05    | BRANCH OF SERVICE Army  | FUNDING FEE EXEMPT                       |

| Entitlement Code *      | 05 Entitlement Restored |
|-------------------------|-------------------------|
| Entitlement Available * | 36,000                  |
| Branch of Service *     | Army                    |
| Military Status *       | Not in Service          |
| First Time Home Buyer * | No V                    |
| Subsequent Use *        | N                       |
| Funding Fee Exempt *    | ×                       |

- 10. Select Loan Analysis.
- 11. Complete the required fields in the Loan Analysis page:
  - a. Loan Amount

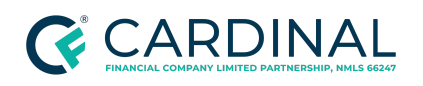

Obtaining Prior Approval on VA Loans Revised 8.31.22

- b. Refinance Code
- c. Loan Purpose
- d. Ownership Title Type f Mortgage
- e. Interest Rate

|                           | Loan Analysis  |
|---------------------------|----------------|
| Veteran's Name            |                |
| Status of Loan            |                |
| Loan Procedure            | Prior Approval |
| Designation               | Existing       |
| Property Type             |                |
| Home Category             |                |
| Type of Structure         |                |
| Loan Amount *             | \$             |
| Refinance Code *          | ✓              |
| Loan Purpose *            | ✓              |
| Ownership Type *          |                |
| Type of Mortgage *        |                |
| Interest Rate *           | %              |
| Underwriter Interest Rate | %              |

- 12. Enter the Veteran's personal and financial information in Section B of the Loan Analysis.
  - a. Occupation of Applicant Under the income screen in Octane
  - b. Liquid Assets Under the **Assets** screen in Octane
  - c. Total Assets Under the Assets screen in Octane
  - d. Current Monthly Housing Expenses Under the **Property > Expenses tab** in Octane

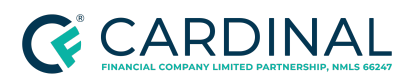

Obtaining Prior Approval on VA Loans Revised 8.31.22

| SECTION B - BORROWER'S PERSONAL AND FINANCIAL STATUS |      |  |  |  |  |
|------------------------------------------------------|------|--|--|--|--|
| 4. APPLICANT'S AGE                                   | 50   |  |  |  |  |
| 5. OCCUPATION OF APPLICANT *                         |      |  |  |  |  |
| 6A. NUMBER OF YEARS AT PRESENT EMPLOYMENT            |      |  |  |  |  |
| 6B. NUMBER OF MONTHS AT PRESENT EMPLOYMENT           |      |  |  |  |  |
| 7A. LIQUID ASSETS *                                  | S    |  |  |  |  |
| 7B. TOTAL ASSETS *                                   | \$   |  |  |  |  |
| 8. CURRENT MONTHLY HOUSING EXPENSES *                | s    |  |  |  |  |
| 9. UTILITIES INCLUDED?                               | _YES |  |  |  |  |
| 10. SPOUSE'S AGE                                     |      |  |  |  |  |
| 11. OCCUPATION OF SPOUSE                             |      |  |  |  |  |
| 12A. NUMBER OF YEARS AT PRESENT EMPLOYMENT           |      |  |  |  |  |
| 12B. NUMBER OF MONTHS AT PRESENT EMPLOYMENT          |      |  |  |  |  |
| 12C. SPOUSE INCOME CONSIDERED?                       | LYES |  |  |  |  |
| 13. AGE OF DEPENDENTS                                |      |  |  |  |  |

- 13. Enter the Veteran's total monthly shelter expenses in Section C.
  - a. Term in months
  - b. Mortgage Payment Octane Ribbon
  - c. Taxes
  - d. Insurance

| LTV / CLTV 100.000 / 100.000%<br>DTI 32.925 / 40.554%                                                                     | Mo. Pymt \$1,163.03<br>Cash to Bor \$44326 |  |  |  |  |
|----------------------------------------------------------------------------------------------------|--------------------------------------------|--|--|--|--|
| Monthly Payment                                                                                                    |                                            |  |  |  |  |
| Includes principal, interest, MI, taxes, ha<br>(escrowed or not), HOA assessments, le<br>any surviving mortgage payments. | azard insurance<br>sase ground rent, and   |  |  |  |  |
| Monthly Payment \$1,163.03                                                                                                |                                            |  |  |  |  |
| 1st P&I                                                                                                    | \$924.17                                   |  |  |  |  |
| County Tax                                                                                                    | \$101.35                                   |  |  |  |  |
| Hazard                                                                                                    | \$48.92                                    |  |  |  |  |
| Flood                                                                                                    | \$88.59                                    |  |  |  |  |
|                                                                                                    | Close                                      |  |  |  |  |

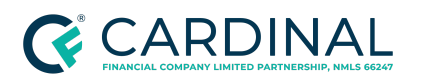

Obtaining Prior Approval on VA Loans Revised 8.31.22

| SECTION C - ESTIMATED MONTHLY SHELTER EXPENSES (This Property)   |        |  |  |  |  |  |
|------------------------------------------------------------------|--------|--|--|--|--|--|
| ITEMS                                                            | AMOUNT |  |  |  |  |  |
| NOTE: ROUND ALL DOLLAR AMOUNTS BELOW TO THE NEAREST WHOLE DOLLAR |        |  |  |  |  |  |
| 14. TERM (Months) *                                              |        |  |  |  |  |  |
| 15. MORTGAGE PAYMENT (Principal and Interest) *                  | s      |  |  |  |  |  |
| 16. REALTY TAXES *                                               | s      |  |  |  |  |  |
| 17. HAZARD INSURANCE *                                           | s      |  |  |  |  |  |
| 18. SPECIAL ASSESSMENTS                                          | s      |  |  |  |  |  |
| 19. MAINTENANCE AND UTILITIES *                                  | \$248  |  |  |  |  |  |
| 20. OTHER (HOA, Condo Fees)                                      | s      |  |  |  |  |  |
| 21. TOTAL                                                        | \$248  |  |  |  |  |  |

#### 14. Enter the Veteran's total debts in Section D.

a. Found under the **Credits > Liabilities** screen in Octane.

|     | SECTION D - DEBTS AND OBLIGATIONS (Itemize and indicate by (check) which debts considered in Section E, Line 41) |         |                 |                |  |  |  |
|-----|----------------------------------------------------------------------------------------------------|---------|-----------------|----------------|--|--|--|
|     | ITEMS                                                                                                    | (check) | MONTHLY PAYMENT | UNPAID BALANCE |  |  |  |
| 22. |                                                                                                    |         | \$              | \$             |  |  |  |
| 23. |                                                                                                    |         | \$              | \$             |  |  |  |
| 24. |                                                                                                    |         | \$              | \$             |  |  |  |
| 25. |                                                                                                    |         | \$              | \$             |  |  |  |
| 26. |                                                                                                    |         | \$              | \$             |  |  |  |
| 27. |                                                                                                    |         | \$              | \$             |  |  |  |
| 28. |                                                                                                    |         | \$              | \$             |  |  |  |
| 29. |                                                                                                    |         | \$              | \$             |  |  |  |
| 30. | TOTAL                                                                                                    |         | \$0             | \$0            |  |  |  |

#### 15. Complete Section E.

- a. Enter the **Borrower(s) income and monthly deductions**.
- b. Select whether the Veteran's **credit history is Satisfactory** or **Unsatisfactory**.
- c. Select whether or not the Veteran meets the VA credit standards.
- d. Enter the Veteran's Credit Alert Interactive Voice Response System (CAIVRS) number.

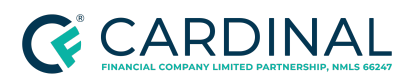

Obtaining Prior Approval on VA Loans Revised 8.31.22

| SECTION E - MONTHLY INCOME AND DEDUCTIONS                                                          |           |                                    |                                                              |  |  |  |
|----------------------------------------------------------------------------------------------------|-----------|------------------------------------|--------------------------------------------------------------|--|--|--|
| ITEMS                                                                                              | BORROWER  | CO-BORROWER                        | TOTAL                                                        |  |  |  |
| 31. MONTHLY EARNINGS FROM EMPLOYMENT                                                               | 5         | s                                  | \$0                                                          |  |  |  |
| 31A. TAX FILING MARITAL STATUS                                                                     | ×         | ~                                  | ]                                                            |  |  |  |
| 31B. SELF EMPLOYED?                                                                                |           |                                    |                                                              |  |  |  |
| 31C. NUMBER OF EXEMPTIONS                                                                          |           |                                    | ]                                                            |  |  |  |
| 32. FEDERAL INCOME TAX                                                                             | s         | s                                  | Calculate                                                    |  |  |  |
| 32B. TAX FILING STATE                                                                              |           | ×                                  | ]                                                            |  |  |  |
| 33. STATE INCOME TAX                                                                               | \$        | s                                  | Calculate                                                    |  |  |  |
| 34. RETIREMENT OR SOCIAL SECURITY                                                                  | s         | s                                  | Calculate                                                    |  |  |  |
| 35. OTHER (SPECIFY)                                                                                | \$        | s                                  | ]                                                            |  |  |  |
| 36. TOTAL DEDUCTIONS                                                                               | \$0       | \$0                                | \$0                                                          |  |  |  |
| 37. NET TAKE HOME PAY                                                                              | \$0       | so                                 | \$0                                                          |  |  |  |
| 38. PENSION, COMPENSATION OR OTHER NET INCOME                                                      | 9         | S                                  | \$0                                                          |  |  |  |
| 39. TOTAL (Sum of lines 37 and 38)                                                                 | \$0       | s0                                 | \$0                                                          |  |  |  |
| 40. LESS THOSE OBLIGATIONS IN SECTION D WHICH SHOULD BE DEDUCTED FROM INCOME                       |           |                                    | \$0                                                          |  |  |  |
| 41. TOTAL NET EFFECTIVE INCOME                                                                     |           |                                    | \$0                                                          |  |  |  |
| 42. LESS ESTIMATED MONTHLY SHELTER EXPENSE (Line 21)                                               |           |                                    | \$248                                                        |  |  |  |
| 43A. GEOGRAPHICAL REGION                                                                           |           |                                    | Midwest V                                                    |  |  |  |
| 43B. FAMILY SIZE                                                                                   |           |                                    |                                                              |  |  |  |
| 43C. BALANCE AVAILABLE FOR FAMILY SUPPORT GUIDELINE:                                               | Calculate | s                                  | 8–248<br>The Balance Available must be<br>a positive Number! |  |  |  |
| 44. RATIO (Sum of Items 15, 16, 17, 18, 20 and 40 (divided by) Sum of Items 31 and 38)             |           |                                    | 0 %                                                          |  |  |  |
| 45. PAST CREDIT RECORD *                                                                           |           | O SATISFACTORY<br>O UNSATISFACTORY |                                                              |  |  |  |
| 46. DOES LOAN MEET VA CREDIT STANDARDS? * (Give reasons for decision under "Remarks" if necessary) |           | O YES<br>O NO                      |                                                              |  |  |  |
| 47. CAIVRS                                                                                         |           |                                    | ]                                                            |  |  |  |

#### 16. Click Submit.

- a. If all the information was entered and it passes data validation, VA Form 26- 6393, Loan Analysis will be saved for VA review.
- 17. Once all the information is complete on the VA Form 26-6393, Loan Analysis, an Application Received message will appear indicating that the Loan Analysis was successfully submitted to the VA for review.

# Downloading the Loan Package

- 1. Navigate to **Documents > Stack**.
- 2. Select VA Prior Approval from the drop down.
- 3. Click **Download Stack** and save to your desktop.

**Note**: This stack will be organized as specified by the Department of Veterans Affairs stacking order for prior approval.

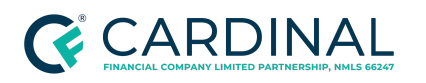

Obtaining Prior Approval on VA Loans Revised 8.31.22

| r                |                                           |              |                |
|------------------|-------------------------------------------|--------------|----------------|
| Documents > St   | acks                                      |              | No Files       |
| Decuments Decker | a Charles Developer Archive               |              |                |
| Documents Packag | Stacks Dropbox Archive                    |              |                |
| Loan             | 1st Loan                                  |              |                |
| Stack            | VA                                        |              |                |
| Station          | QC VA Cash-Out Refinance/Purchase package |              |                |
|                  | QC VA IRRRLs package                      |              |                |
|                  | VA Assumptions                            |              |                |
|                  | VA Case Binder                            |              |                |
|                  | VA Prior Approval                         |              |                |
|                  | VA Transmittal List                       |              |                |
|                  |                                           |              |                |
|                  |                                           |              |                |
|                  |                                           |              |                |
|                  |                                           |              |                |
|                  |                                           |              |                |
|                  |                                           |              |                |
|                  |                                           |              |                |
|                  |                                           | Verify Stack | Download Stack |

# Submitting the Loan Package

- 1. Navigate back to the **Status and History** page from the Loan drop-down menu.
- 2. Click on **Loan** from the top menu.
  - a. Select Recent Loans.
  - b. Click on the loan you just entered.

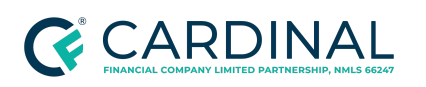

Obtaining Prior Approval on VA Loans Revised 8.31.22

| LOAN 🔻     | ELIGIBILITY - | CONTACT RLC |  |
|------------|---------------|-------------|--|
| Recent Loa | ans 🕨         |             |  |
| Loan Inqu  | iry ▶         |             |  |
| Enter New  | / Loan        |             |  |
| Request A  | ppraisal      |             |  |
| Order IRR  | RL            |             |  |

- 3. Click on the Correspondence link in order to upload a loan package.
  - **Document Association:** Select **Loan** from the drop-down menu.
  - **Correspondence Type:** Select **Document Received** from the drop-down menu.
  - **Document Type:** Select **Prior Approval Loan Package** from the drop-down menu.
  - **Document Name:** Enter a name that describes the document. Please refrain from using the Veteran's name in this field.
  - File to Upload: Select the Browse button to locate the file from your desktop.

### **Confirming Successful Upload**

When successful, the Loan Correspondence History section will display the file that was submitted for review.

- 1. The credit underwriter should send an email to the RLC alerting them the loan has been submitted for prior approval.
  - a. In the subject line, reference the borrower's name and LIN number.

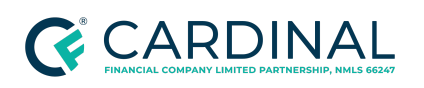

### Updating the Workflow

While the VA reviews the loan submission, the credit underwriter will take the following steps:

- 1. Navigate to your workflow and include a note that the loan was submitted to the VA for prior approval.
- 2. Place workflow into **wait**.
- 3. Set follow-up for **3 days**.
  - a. The credit underwriter will hold onto their workflow until the VA completes their review, at which time the underwriter can decision the loan accordingly.

### **Timeframe and Outcomes**

The VA will review the documents submitted and complete the following:

- 1. Suspend processing and request additional information from the lender.
- 2. Send a notice of denial to the lender and borrower, or
- 3. Issue VA's certificate of commitment to the lender, which is evidence of VA's approval of the loan to close and willingness to guarantee the loan.
- 4. The VA has 10-business days to provide a commitment, suspense or a denial.
- 5. The processing time may be extended for loans involving the receipt of VA pension income.
- 6. All communication will be with the VA Credit Underwriter only.
- 7. If additional documentation is required, the VA will suspend the loan and request additional information. Another 10 business days is allotted from the date of receipt of the new information

### **Retrieving the Loan Review Result**

It is the credit underwriter's responsibility to check WebLGY for any communication from the VA regarding the loan. It is not required for the VA underwriter to contact the credit underwriter directly.

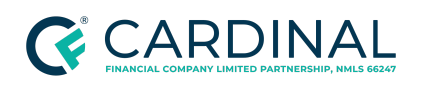

Obtaining Prior Approval on VA Loans Revised 8.31.22

- 1. Move Underwriting Conditions [pending follow-up] to work.
- 2. Log into <u>WebLGY</u>.
- 3. Search Lin number to review Loan Events Summary and Notes for any communication from the VA.

| HOME LOAN - ELIGIBILITY                                                                                                    | - CONTACT R                                                                         | ıc                                                                                                    |        |        |                  |                    |                      |  |
|----------------------------------------------------------------------------------------------------|-------------------------------------------------------------------------------------|----------------------------------------------------------------------------------------------------|--------|--------|------------------|--------------------|----------------------|--|
| LOAN PROCESSING<br>Status & History<br>Notes<br>Summary<br>Correspondence                                                                  | Association                                                                         | • Loan V                                                                                                    |        |        |                  |                    |                      |  |
| <u>CERTIFICATES</u><br>Guaranty<br>Commitment<br><u>PRIOR APPROVAL</u><br>Analysis - 04/02/2019 09:11:49<br><u>ACTIVITY</u><br>Funding Fee | Note Text * Public - Please NOTE "Public" indicator is ONLY for non REO Association |                                                                                                    |        |        |                  |                    |                      |  |
|                                                                                                    |                                                                                     |                                                                                                    |        |        |                  |                    |                      |  |
|                                                                                                    |                                                                                     | Submit                                                                                                    |        |        |                  |                    |                      |  |
|                                                                                                    |                                                                                     |                                                                                                    |        |        |                  |                    |                      |  |
|                                                                                                    | Existing Not                                                                        | tes: Loan                                                                                                    |        |        |                  |                    |                      |  |
|                                                                                                    | Note(s) Found: 7                                                                    |                                                                                                    |        |        |                  |                    |                      |  |
|                                                                                                    | Date                                                                                | Notes                                                                                                    | Public | Author | Note Type        | Email Notification | Web Svc Notification |  |
|                                                                                                    | 06/14/2019                                                                          | Can you please provide any update on when we should be receiving the LGC or if there is more information needed in order to issue the LGC?<br>Thank you.                                                                                                    | Yes    |        | General<br>Notes | N/A                | N/A                  |  |
|                                                                                                    | 04/19/2019                                                                          | see changes for loan amount and funding fee                                                                                                    | Yes    |        | General<br>Notes | N/A                | N/A                  |  |
|                                                                                                    | 04/11/2019                                                                          | Please let me know if you need anything else thank you                                                                                                    | Yes    |        | General<br>Notes | N/A                | N/A                  |  |
|                                                                                                    | 04/08/2019                                                                          | see suspended items in correspondence.                                                                                                    | Yes    |        | General<br>Notes | N/A                | N/A                  |  |
|                                                                                                    | 04/03/2019                                                                          | The following Items were not provided: allc Cover letter with underwriter contact information to include reporting manager's name. allc 1802a signed/dated with occupancy selected plus reasonable value. allc Loan analysis signed/dated with recommendation for approval. allc Verification of rent / prior mortgage allc must verify previous 12 months | Yes    |        | General<br>Notes | N/A                | N/A                  |  |
|                                                                                                    | 04/03/2019                                                                          | Lender did not combine the file into one PDF. Please use a PDF resizer to combine the files into one PDF. Provided the required information to avoid further delay of the prior approval request.                                                                                                    | Yes    |        | General<br>Notes | N/A                | N/A                  |  |
|                                                                                                    | 04/02/2019                                                                          | Please let me know if I missed uploading something.                                                                                                    | Yes    |        | General<br>Notes | N/A                | N/A                  |  |

4. Navigate to **Correspondence** in WebLGY to download the Prior Approval Loan Package.

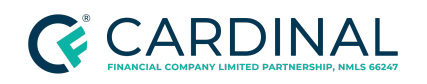

Obtaining Prior Approval on VA Loans Revised 8.31.22

| APP APPRAISAL (03/29/2019)<br>OV Issued                                   | LIN: 62-62-6-<br>RLC: 362 - Ho          | 1366579<br>uston                    | Loan Status: Paid In Full<br>Appraisal Type: LAPP - Origination | Status:                               | NOV Issued           |
|---------------------------------------------------------------------------|-----------------------------------------|-------------------------------------|-----------------------------------------------------------------|---------------------------------------|----------------------|
|                                                                           | Correspond                              | ence                                |                                                                 |                                       |                      |
| OAN INFORMATION V                                                         | Enter                                   | Correspondence                      |                                                                 |                                       |                      |
| LOAN PROCESSING<br>Status & History<br>Notes<br>Summary<br>Correspondence | Subm<br>Docur                           | ission Date* 01/27/2021             |                                                                 | User<br>Note                          |                      |
| CERTIFICATES                                                              | Assoc                                   | iation *                            |                                                                 | Public Note                           |                      |
| Guaranty<br>Commitment                                                    | Corres<br>Type                          | spondence 🗸                         |                                                                 |                                       |                      |
| Analysis - 04/16/2019 16:52:58                                            | Docur                                   | nent Type * 🗸 🗸                     |                                                                 |                                       |                      |
| Analysis - 04/02/2019 09:11:49                                            | File to                                 | Upload * Choose File No file chosen |                                                                 |                                       |                      |
| ACTIVITY<br>Funding Fee                                                   |                                         |                                     |                                                                 |                                       |                      |
|                                                                           | Docur                                   | nent Name *                         |                                                                 |                                       |                      |
|                                                                           | Public                                  | Document 🗌                          |                                                                 |                                       |                      |
|                                                                           | Loan Corres                             | pondence History                    |                                                                 |                                       |                      |
|                                                                           | 59 Correspondence<br>Submission<br>Date | e(s)<br>Document Type               | Document Name                                                   | File Name                             | Corresponden<br>Type |
|                                                                           | 08/23/2019                              | FL26-589                            | N/A                                                             | FL26-589.pdf                          | Letter               |
|                                                                           | 08/23/2019                              | FL26-589                            | N/A                                                             | FL26-589.pdf                          | Letter               |
|                                                                           | 07/24/2019                              | Loan Guaranty Certificate           | N/A                                                             | LgyGuarantyCert_26319903.html         | Letter               |
|                                                                           | 07/24/2019                              | Loan Guaranty Certificate           | N/A                                                             | LgyGuarantyCert_26319887.html         | Letter               |
|                                                                           | 07/17/2019                              | Prior Approval Loan Package         | 1003s for Both Borrowers                                        | 1003s.pdf                             | Document Recei       |
|                                                                           | 07/17/2019                              | Prior Approval Loan Package         | Notice Of Value                                                 | NOV.pdf                               | Document Recei       |
|                                                                           | 07/17/2019                              | Prior Approval Loan Package         | Evidence of Payment for Appraisal                               | Evidence of Payment for Appraisal.pdf | Document Recei       |
|                                                                           | 07/17/2019                              | Prior Approval Loan Package         | Appraisal Invoice                                               | Appraisal Invoice.pdf                 | Document Recei       |
|                                                                           | 07/17/2019                              | Prior Approval Loan Package         | Credit Report                                                   | Credit Report.pdf                     | Document Recei       |

|            |                             |                 |                    | Document Received |
|------------|-----------------------------|-----------------|--------------------|-------------------|
|            |                             |                 |                    | Document Received |
|            |                             |                 |                    | Document Received |
|            |                             |                 |                    | Letter            |
|            |                             |                 |                    | Letter            |
| 04/08/2019 | Prior Approval Loan Package | suspended items | suspense items.pdf | Document Received |
|            |                             |                 |                    | Letter            |
|            |                             |                 |                    | Document Received |
|            |                             |                 |                    | Document Received |
|            |                             |                 |                    | Document Received |
|            |                             |                 |                    | Document Received |
|            |                             |                 |                    | Document Received |
|            |                             |                 |                    | Document Received |
|            |                             |                 |                    | Document Received |

### 5. Upload to Octane > External Underwriting Disposition by clicking Add File.

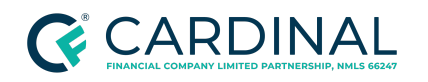

| Documents > External Underwriting Disposition |        |          |
|-----------------------------------------------|--------|----------|
| Details Requirements Files Notes              |        |          |
|                                               |        |          |
|                                               |        |          |
| Drop files here                               |        |          |
|                                               |        |          |
|                                               |        |          |
|                                               |        |          |
|                                               |        |          |
|                                               |        |          |
|                                               |        |          |
|                                               |        |          |
|                                               |        |          |
|                                               | Cancel | Add File |

6. When the final decision has been given from the Department of Veterans Affairs, the underwriter will navigate to **Certificates** in WebLGY to download the Commitment.

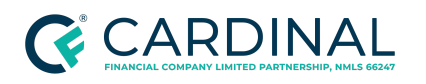

Obtaining Prior Approval on VA Loans Revised 8.31.22

| WebLGY                                    |                          | 🕑 rinip                                                 |                               | January 28, 2021   |          |
|-------------------------------------------|--------------------------|---------------------------------------------------------|-------------------------------|--------------------|----------|
| HOME LOAN - ELIGIBILI                     | ITY - CONTACT RLC        |                                                         |                               |                    |          |
| LAPP APPRAISAL (03/29/2019)<br>NOV Issued | LIN: RLC: 362 - Houston  | Loan Status: Paid In Full<br>Appraisal Type: LAPP - Ori | igination                     | Status: NOV Issued |          |
|                                           | Loan Status & History    |                                                         |                               |                    | Audit: N |
|                                           | Veteran/Obligor Informat | ion                                                     | Property Information          |                    |          |
| LOAN PROCESSING                           | Obligor Name             |                                                         | Property Documents            | Appraisal Report   |          |
| Status & History<br>Notes                 | Date of Birth            | 09/03/1941                                              | riopercy occuments            | Sales Contract     |          |
| Summery                                   | SSN                      | 5000                                                    |                               |                    |          |
| Correspondence                            | Entitlement Code         | 05 Entitlement Restored                                 | Property Address              |                    |          |
| CERTIFICATES                              | Entitlement Charged      | \$28,830                                                | Building Tune                 | Cincle Coulty      |          |
| Guaranty<br>Commitment                    | Restoration Code         | No Restoration                                          | Building Type                 | Single Family      |          |
| PRIOR APPROVAL                            | Other Obligan            |                                                         | Loan Information              |                    |          |
| Analysis - 04/16/2019 16:52:58            | Other Obligors           | Advantation and the state of the second                 | Refinance/Loan Code           | 1-Purchase         |          |
| Analysis - 04/02/2019 09:11:49            | Obligor Type             | Original Joint Obligor                                  | Loan Use                      |                    |          |
| ACTIVITY                                  | Obligor Name             |                                                         | Purchase Price                | \$226.900          |          |
| Funding Fee                               | Date of Birth            | 01/09/1940                                              | Down Payment                  |                    |          |
|                                           | SSN                      |                                                         | Base Loan Amount              | \$226.900          |          |
|                                           | Entitlement Code         | 05 Entitlement Kestored                                 | Energy Improvements           |                    |          |
|                                           | Entitlement Charged      | \$28,830                                                | Funding Fee Amount            | \$3,744            |          |
|                                           | Restoration Code         | No Restoration                                          | Loan Amount                   | \$230,543          |          |
|                                           |                          |                                                         | Closing Date                  | 04/25/2019         |          |
|                                           | Guaranty Information     |                                                         | Interest Rate                 | 5.25%              |          |
|                                           | Guaranty Documents       | Guaranty Certificate                                    | Loan Term                     | 360 Months         |          |
|                                           | Guaranty Date            | 07/24/2019                                              | Termination Status            | Paid In Full       |          |
|                                           | Guaranty Amount          | \$57,661                                                | Termination Date              | 07/31/2020         |          |
|                                           | Guaranty Percent         | 25.00%                                                  | Origination Interest Rate     | 0.0%               |          |
|                                           |                          |                                                         | Origination Monthly PI Amount | 0                  |          |
|                                           | Lender/Agent/Servicer In | formation                                               |                               |                    |          |
|                                           | Lender Name (ID)         | CARDINAL FINANCIAL CO., LIMITED PARTNERSHIP (6          | 051230000)                    |                    |          |
|                                           | Requestor Type           | Lender                                                  |                               |                    |          |
|                                           | Servicer Name (ID)       | DOVENHOEHLE MORTGAGE, INC (0250570000)                  |                               |                    |          |
|                                           | Loan Events Summary      |                                                         |                               |                    |          |
|                                           | Action Date              |                                                         | Description                   |                    | User     |
|                                           | 12/17/2020               | Servicer Update from - DOVENMUEHLE MORTO                | GAGE, INC                     |                    |          |
|                                           | 12/17/2020               | Paid In Full                                            |                               |                    |          |
|                                           | 08/04/2020               | Servicer Update from - DOVENMUEHLE MORTO                | GAGE, INC                     |                    |          |
|                                           | 07/24/2019               | Re-issue Guaranty                                       |                               |                    |          |
|                                           | 07/24/2019               | Guaranty Update                                         |                               |                    |          |
|                                           | 07/24/2019               | Guaranty Issued                                         |                               |                    |          |
|                                           | 04/16/2019               | Commitment Issued                                       |                               |                    |          |
|                                           | 04/16/2010               | Dunding Panian                                          |                               |                    |          |
|                                           | 04/10/2019               | Additional Information Decoluted                        |                               |                    |          |
|                                           | 04/08/2019               | Additional Information Received                         |                               |                    |          |
|                                           | 04/03/2019               | Suspended                                               |                               |                    |          |
|                                           | 04/03/2019               | Loan Package Received                                   |                               |                    |          |
|                                           | 0.410010.040             | Application Described                                   |                               |                    |          |

7. Upload the commitment to **Octane > External Underwriting Approval**.

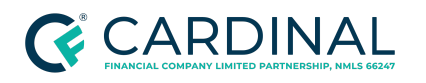

Obtaining Prior Approval on VA Loans Revised 8.31.22

| Docum   | nents > Exter | nal Und | erwriting Approval |                 |   |        |          |
|---------|---------------|---------|--------------------|-----------------|---|--------|----------|
| Details | Requirements  | Files   | Notes              |                 |   |        |          |
|         |               |         |                    |                 |   |        |          |
|         |               |         |                    |                 |   |        |          |
|         |               |         |                    | Drop files here | ) |        |          |
|         |               |         |                    | <br>            |   | <br>   |          |
|         |               |         |                    |                 |   |        |          |
|         |               |         |                    |                 |   |        |          |
|         |               |         |                    |                 |   |        |          |
|         |               |         |                    |                 |   |        |          |
|         |               |         |                    |                 |   |        |          |
|         |               |         |                    |                 |   |        |          |
|         |               |         |                    |                 |   |        |          |
|         |               |         |                    |                 |   | Cancel | Add File |

8. Proceed to decision the loan accordingly.

# References

| Reference List                           |  |  |  |  |
|------------------------------------------|--|--|--|--|
| Chapter 13 of the Lending Guide          |  |  |  |  |
| Regional Loan Center Contact Information |  |  |  |  |

# **Revision History**

Revision History is to be used as a reference only and will only provide a summary of document changes. For complete versioning, refer to the Google Docs versioning functionality, which is the system of record. Versioning has been captured as of 10.1.20.

| Date   | Version | Description                                                                        | Approver       |
|--------|---------|------------------------------------------------------------------------------------|----------------|
| 6.9.22 | V2      | Removed requirement for Prior Approval for a veteran with a VA appointed fiduciary | Kristen Bellon |
| 2.3.21 | V1      | Annual Review: Complete review and rewrite to                                      |                |

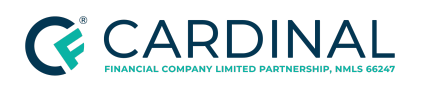

Obtaining Prior Approval on VA Loans Revised 8.31.22

|        |   | align with current process                      |  |
|--------|---|-------------------------------------------------|--|
|        |   |                                                 |  |
| 6.2.20 | - | See Google Version History for previous updates |  |